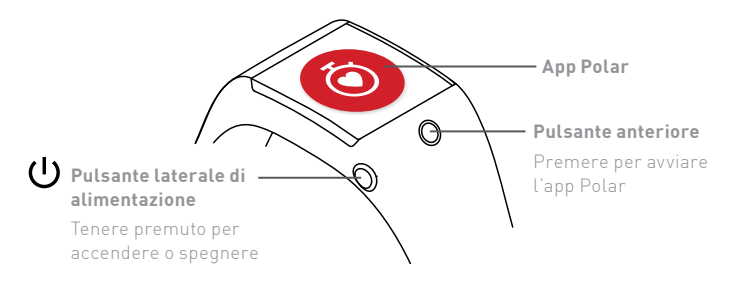

## Configurazione di Polar M600

Lo smartwatch Polar M600 è compatibile con smartphone dotati di Android<sup>™</sup> 4.3+ o iOS<sup>™</sup> 9.0+. Visitare il sito g.co/WearCheck sul telefono per vedere se è compatibile con Android Wear<sup>™</sup>. Osservare le seguenti **tre fasi di configurazione** per iniziare ad utilizzare M600. Tenere l'M600 e il telefono vicini durante la configurazione. La prima configurazione potrebbe richiedere qualche minuto.

# 1 Operazioni preliminari

- 1. Avviare la carica sull'M600 e lasciarlo caricare durante la configurazione.
- 2. Accendere l'M600 tenendo premuto il pulsante laterale di alimentazione finché non appare il logo Polar. Successivamente, per l'accensione iniziale del sistema operativo è necessario qualche minuto.
- 3. Toccare per iniziare e selezionare la **lingua**. Se si sceglie una lingua non corretta, scorrere a destra per tornare al menu della lingua.
- 4. Assicurarsi che lo smartphone sia connesso a **Internet** e che il **Bluetooth** sia attivato.

## ➔ Associazione del telefono all'M600

- È necessario installare l'**app Android Wear** sul telefono per connettere lo smartwatch e il telefono.
- 1. Installare l'app Android Wear sullo smartphone da Google Play™o dall'app App Store.
- 2. Aprire l'app Android Wear sul telefono.
- Scorrere verso l'alto sull'M600 per vedere il codice dello smartwatch, quindi toccare lo stesso codice sullo smartphone.
- 4. Utenti di telefoni Android: Sullo smartphone si riceverà una richiesta di associazione Bluetooth. Assicurarsi che il codice di associazione dell'M600 corrisponda al codice di associazione mostrato sullo smartphone. Toccare Associa o OK.

**Utenti iPhone:** Accettare la richiesta di associazione Bluetooth sullo smartphone toccando **Associa** o **OK**. È necessario confermare la connessione dei dispositivi: Assicurarsi che il codice dell'M600 corrisponda al codice mostrato sullo smartphone e toccare **CONFERMA.** 

- 5. Al termine dell'associazione viene visualizzato un messaggio di conferma rapida sull'M600 e sullo smartphone. La sincronizzazione iniziale e l'aggiornamento possono richiedere del tempo.
- Attenersi alle istruzioni su schermo sul telefono per copiare l'account Google dallo smartphone all'M600 e attivare le notifiche dello smartwatch.

#### **7** Attivare l'app Polar sull'M600

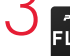

**FLOW** Per ottenere le funzioni di rilevamento attività e allenamento di **FLOW** Polar sull'M600, è necessario attivare l'**app Polar** sullo smartwatch installando l'**app Polar Flow** sul telefono.

- Installare l'app Polar Flow sullo smartphone da Google Play o dall'App Store. Se si dispone già dell'app Polar Flow sul telefono, assicurarsi che sia attualizzato alla versione più recente.
- 2. Aprire l'app Polar Flow sul telefono.

**Utenti iPhone:** Per procedere è necessario aprire l'app Polar sull'M600 premendo il pulsante anteriore. Quindi, toccare **Avvio** sul telefono.

- Scegliere se indossare l'M600 sul polso sinistro o su quello destro, quindi toccare Continua. Utenti iPhone: toccare Salva e sincronizza.
- 4. Accedere con l'account Polar o crearne uno nuovo.
- 5. Quando si attiva correttamente l'app Polar sull'M600, viene visualizzato il testo "Configurazione completata".

#### (i) Utenti iPhone: è necessario connettere manualmente

- l'M600 ad una rete Wi-Fi.
- 1. Assicurarsi che il display dell'M600 sia attivo e scorrere verso il basso dall'alto della schermata.
- 2. Toccare l'icona delle impostazioni > **Connettività** > **Wi-Fi** > **+Aggiungi** rete.
- 3. Trovare e toccare la rete a cui connettersi. Se la rete selezionata richiede una password, toccare **Immetti su smartphone**. Sullo smartphone, immettere la password e toccare **Connetti**.

# Sei pronto. Divertiti!

#### Allenamento con M600

- Per ottenere valori precisi della frequenza cardiaca durante l'allenamento, è necessario fermare saldamente il cinturino sul polso, dietro l'osso del polso. Il sensore deve essere a contatto con la pelle, ma il cinturino non deve essere troppo stretto.
- Per iniziare l'allenamento, aprire l'app Polar premendo il pulsante anteriore, selezionare Allenamento e trovare lo sport da praticare. Attendere che l'M600 rilevi la frequenza cardiaca (e il GPS) e premere il pulsante anteriore per avviare la registrazione della sessione di allenamento.

#### Dopo l'allenamento

• Tenere premuto il pulsante anteriore per arrestare registrazione della sessione di allenamento.

õ

1

- L'M600 sincronizza automaticamente i dati di allenamento con l'app Polar Flow in cui è possibile osservare immediatamente i dati di attività, allenamento e sonno. Per un'analisi di allenamento più dettagliata, visitare il sito flow.polar. com.
- Al termine dell'allenamento, allentare il cinturino e indossarlo come un normale orologio.
- Tenere pulito l'M600 separando il cinturino dal dispositivo e lavare entrambi con acqua corrente dopo ogni sessione di allenamento.
- Non caricare l'M600 se è bagnato o umido per il sudore.

#### Ulteriori informazioni sull'M600

- Per ulteriori informazioni su Polar M600, visitare il sito support.polar.com/en/ M600.
- Consultare anche la documentazione di supporto Android Wear sul sito support.google.com/androidwear.

#### Specifiche tecniche

#### Osso del polso M600

TIPO DI BATTERIA SENSORE DI FREQUENZA CARDIACA TEMPERATURA DI FUNZIONAMENTO IMPERMEABILITÀ MATERIALI DEL CINTURINO

MATERIALI DEL DISPOSITIVO

OTTICO INTERNO DA -10 °C A -50 °C ADATTO PER IL NUOTO (IPX8 10 M) SILICONE POLICARBONATO ACCIAIO INOSSIDABILE VETRO CORNING® GORILLA® 3 GLASS POLICARBONATO/ACRILONIT RILE-BUTADIENE-STIRENE+30% DI FIBRA DI VETRO ACCIAIO INOSSIDABILE POLIMETIL-METACRILATO POLIMETIL-METACRILATO POLIAMMIDE

#### Segui Polar

🖪 🎔 📇 🖸 /polarglobal

ANDROID WEAR, GOOGLE PLAY E ALTRI MARCHI SONO MARCHI DI FABBRICA DI GOOGLE INC. APP STORE È UN MARCHIO DI SERVIZIO DI APPLE INC. CORNING E GORILLA SONO MARCHI REGISTRATI DI CORNING INCORPORATED. IOS È UN MARCHIO O UN MARCHIO REGISTRATO DI CISCO NEGLI STATI UNITI E IN ALTRI PAESI E VIENE UTILI 77ATO SULI ICENZA

WWW.POLAR.COM

android wear

CON TECNOLOGIA

COMPATIBILE CON

Bluetooth<sup>\*</sup>

BATTERIALI-POLA 500 MAH

| n | PRODOTTO DA         |
|---|---------------------|
|   | POLAR ELECTRO OY    |
|   | PROFESSORINTIE 5    |
|   | FI-90440 KEMPELE    |
|   | TEL +358 8 5202 100 |
|   | FAX +358 8 5202 300 |
|   |                     |

17960227.02 ITA 2/2017

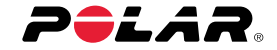

#### M600 Powered by android wear™

# Guida introduttiva

#### Italiano